リヤビューカメラ/ビデオ映像の画質調整をする

リヤビューカメラまたはビデオ映像を表示し、
画面をタッチして 画質調整 をタッチする。
正 P.90

お願い

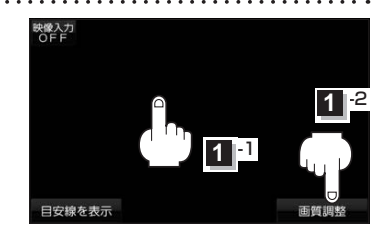

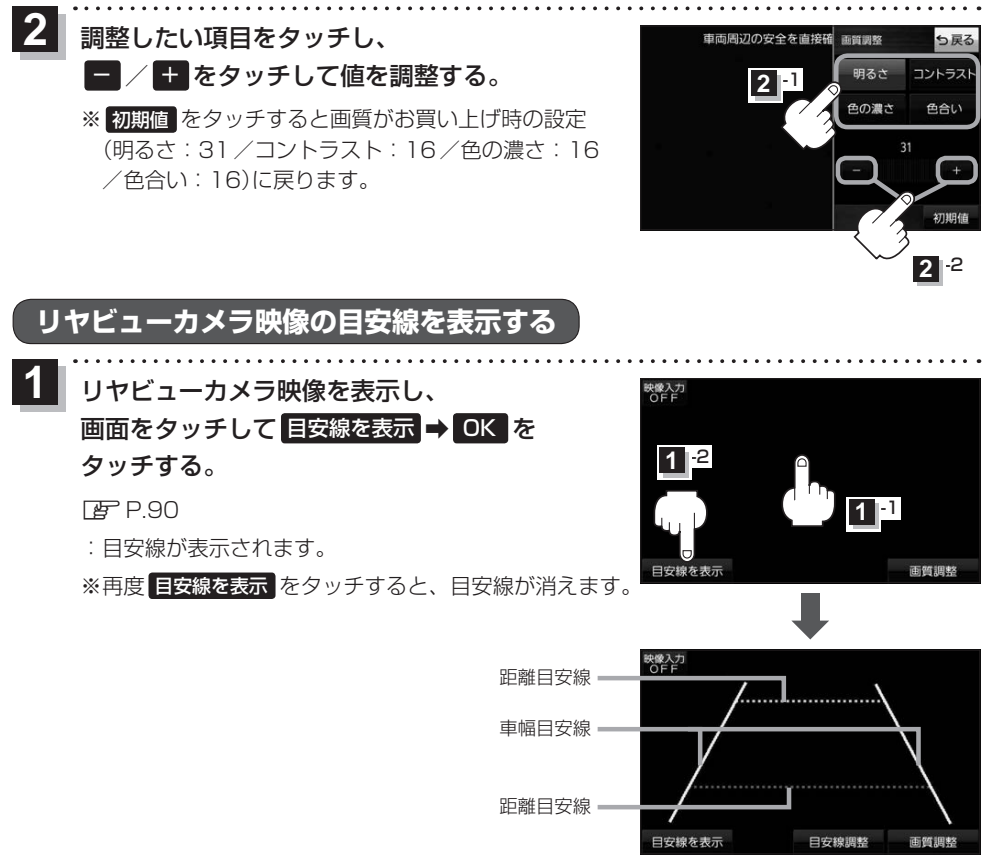

リヤビューカメラの映像だけを見ての後退は絶対に行わないでください。